セトラアプリ会員登録方法

会員カードをお持ちでない方

新たにceteraの会員登録をされたい方で、 今までcetera(旧B-zone)を利用したことの 無い方、一度も会員登録をしたことの無い方 が新規登録の対象です。

## まず、各ストアにてセトラアプリを ダウンロードしてください。

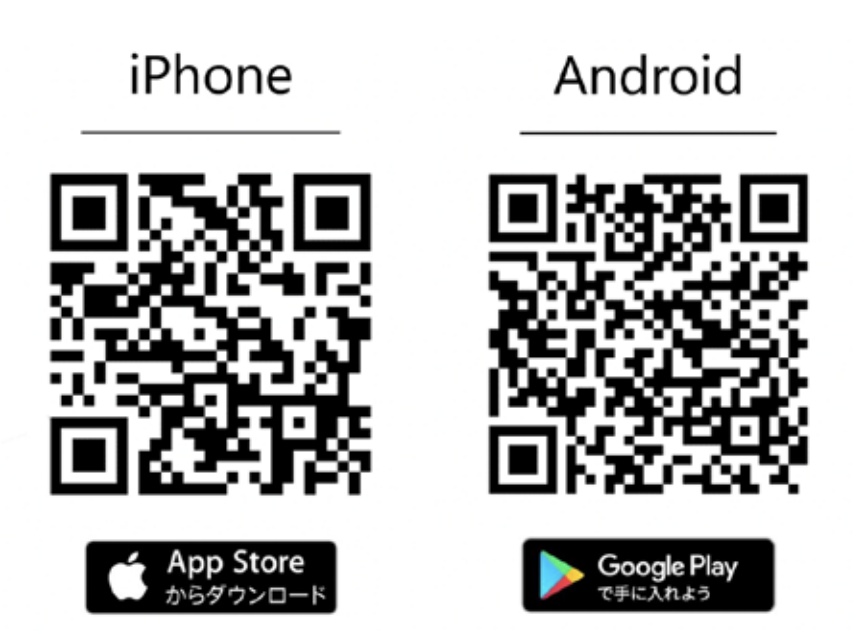

#### Step 1 アプリを起動していただき、 【初めての方はこちらから会員登録】 をタップしてください。

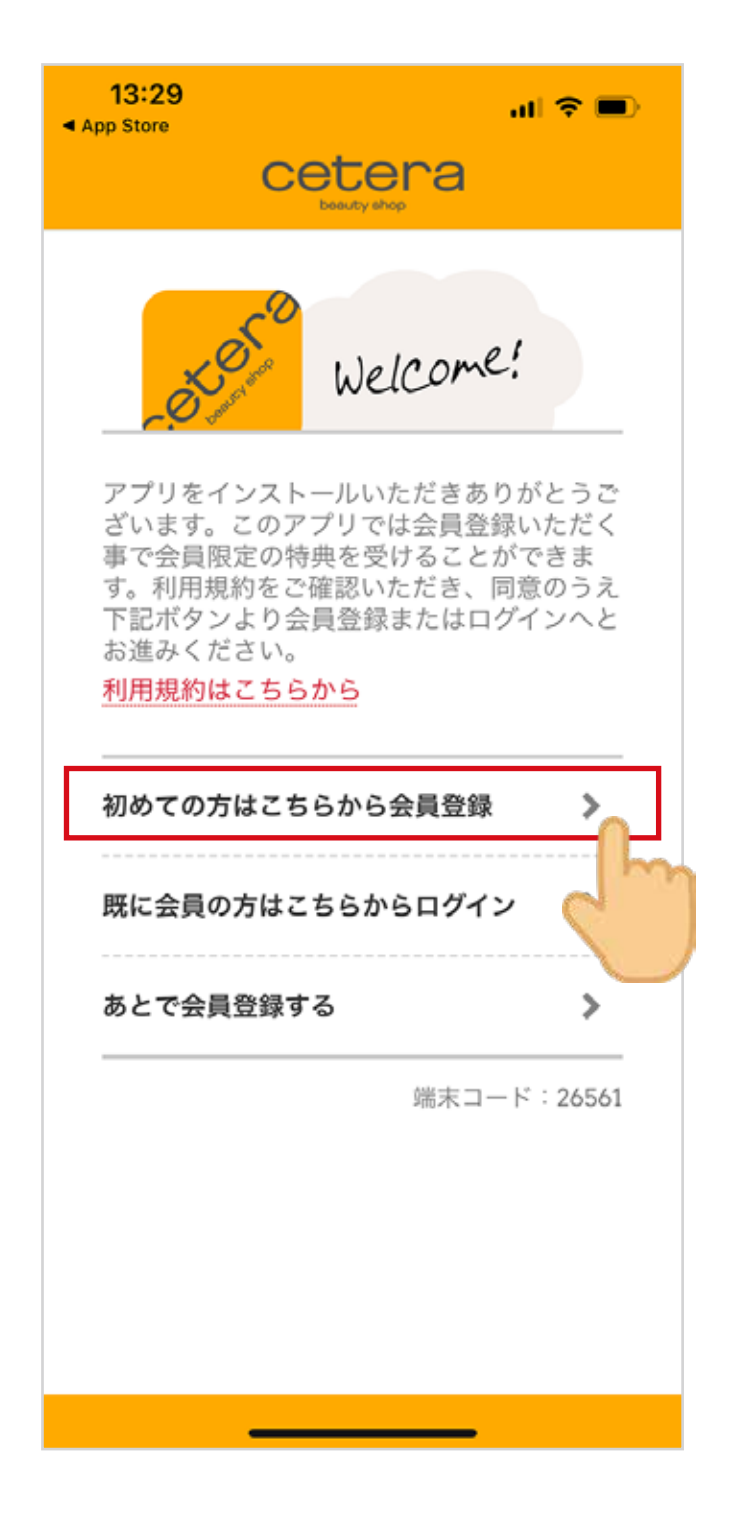

## Step 2 必須項目(※箇所)を入力して、 【規約に同意して会員登録】 をタップしてください。

| 13:30<br>App Store  |                 | .al) ♥ ■)         |
|---------------------|-----------------|-------------------|
| <                   | cete            | era               |
|                     |                 |                   |
| 会員情報                | の入力             | 端末コード:26561       |
| お安緒の情報              | 服をつき力く          | ださい               |
| 40 f13(c> [6]       | x e = / (/) ( ) | (CC V)            |
| お名前業                |                 |                   |
|                     |                 |                   |
| 苗字とお名!<br>い。        | 可の間はスペー         | ースを入れてくださ         |
| お名前フリナ              | (+ w            |                   |
|                     |                 |                   |
| 苗字とお名詞              | 前の間はスペ・         | ースを入れてくださ         |
| U.,                 | 900.4990.ext)   |                   |
| 郵便番号※               |                 |                   |
|                     |                 | 住所検索              |
| 4.3C + 17 P         |                 |                   |
| 住所 印区型              | /19 x           |                   |
| (181))港区海洲          | 60              |                   |
| (na)verezia i       | cue:            |                   |
| 住所:番地・号             | }*              |                   |
| Taur a statut for   | 5/              |                   |
| (例)2-27-25          | 5               | n non managemente |
| 住所:建物名,             | 部屋番号            |                   |
|                     |                 |                   |
| (例)ヒューリ             | リック南青山と         | ゴル 2F             |
| 電話番号 <mark>※</mark> |                 |                   |
|                     | -               | -                 |
|                     |                 |                   |

生年月日※ 1 1 2003 ~年 B 性别※ 選択してください ご職業家 選択してください 美容学生様は学生証、フリーランスの方は名刺 (もしくは活動を証明できるSNSなどのご提 示)、アイリスト、アイブロウリスト様は美容 師免許(コピー可)をご来店時に必ずご提示をお 願いいたします。 サロン名/学校名※ フリーランスの方はフリーランスとご記入くだ さい。事務所に所属されている方は事務所名を ご入力ください。 サロン/学校 フリガナ サロン/学校住所※ フリーランス等でご住所が無い場合は無しとご 記入ください。 サロン/学校 電話番号※ フリーランス業種 選択してください フリーランスの方は業種をご選択ください。ま た、ご来店時に名刺またはSNSで活動確認ので きる物のご提示をお願いします。 卒業年月 美容学生様はご卒業予定の年、月をご入力くだ さい。(例:20××年×月) GAMOお取引 選択してください GAMOとサロン様の お取引あり/お取引なし/不 明をご選択ください。 よく行く店舗※ 選択してください よく行く店舗を設定できます。 新規会員登録を行う

# Step 3 申請完了画面になりましたら、 【閉じる】をタップしてください。

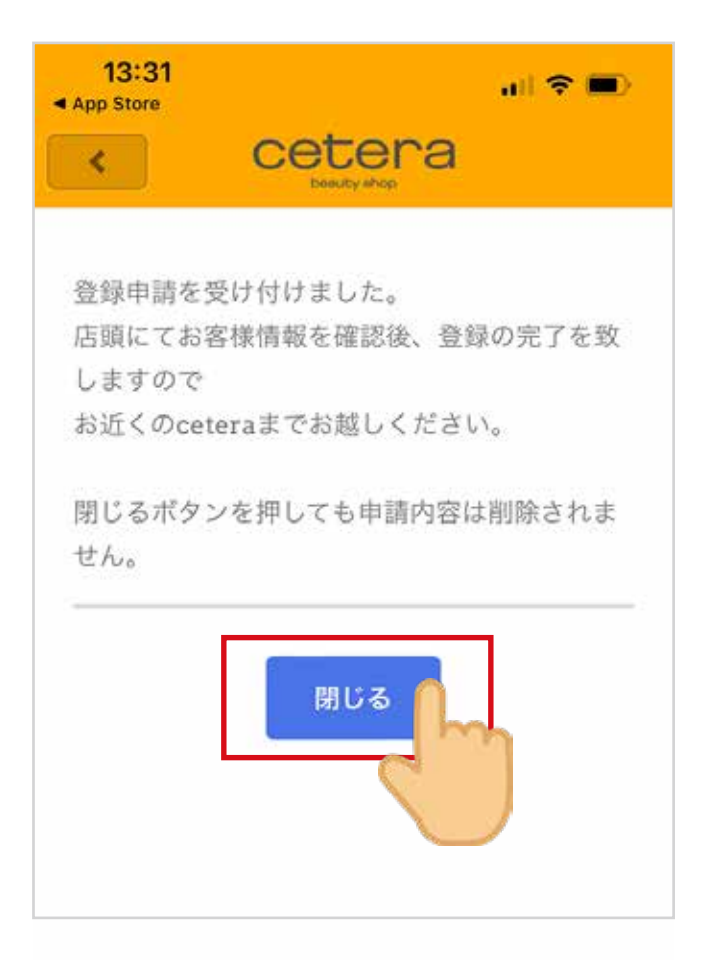

#### Step 4 店舗にご来店いただき、 下記認証待ち画面を セトラスタッフへご提示ください。

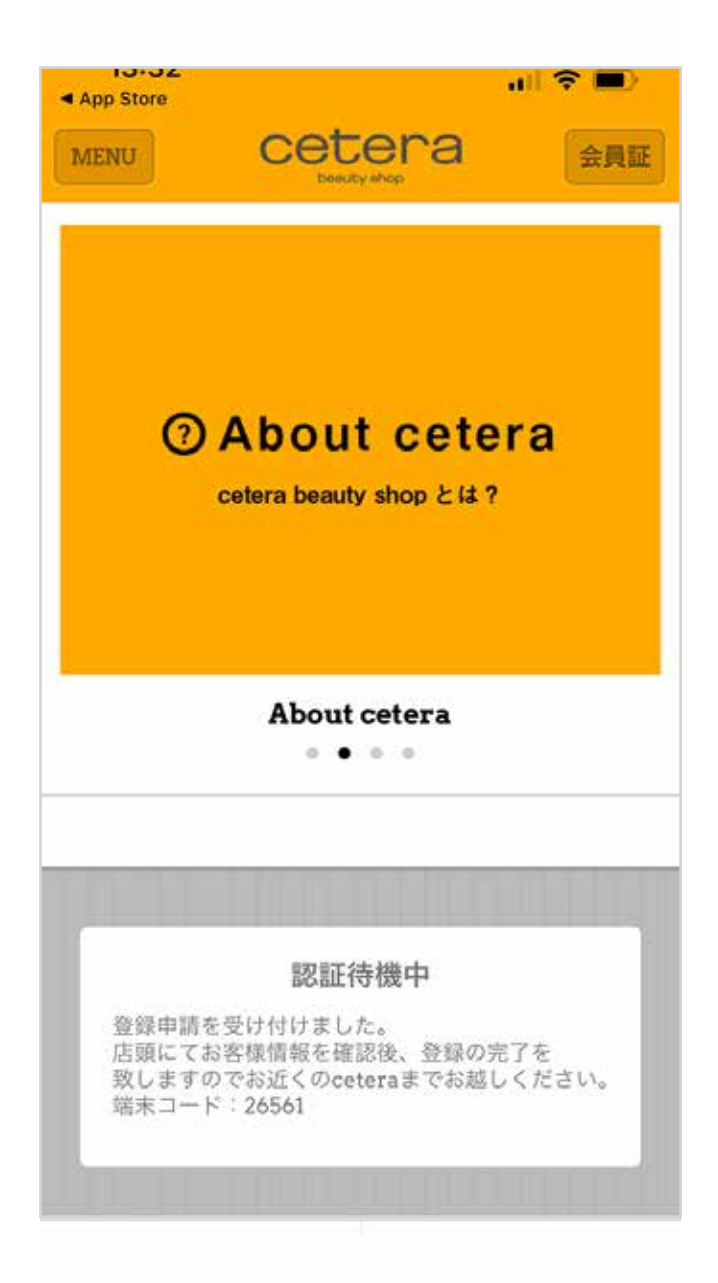